# Intelligent Touch Controller (DCS601C51) Test Operations Manual

December 20, 2004 PRODUCT DEVAELOPMENT GROUP AIR CONDITIONING MANUFACTURING DIV.

K.tamakoshi K.shimatani K.matsuura

DAIKIN INDUSTRIES, LTD.

CB04A046

| Version | Date       | Revision Histroy  | Section                 | Approved by | Checked by  | Prepared by |
|---------|------------|-------------------|-------------------------|-------------|-------------|-------------|
| First   | 20/12/2004 | Newly compiled    | Device<br>Eng.<br>Group | K.Tamakoshi | K.Shimatani | K.Matsuura  |
|         |            |                   |                         |             |             |             |
|         |            |                   |                         |             |             |             |
|         |            |                   |                         |             |             |             |
|         |            |                   |                         |             |             |             |
|         |            |                   |                         |             |             |             |
|         |            |                   |                         |             |             |             |
|         |            |                   |                         |             |             |             |
|         |            |                   |                         |             |             |             |
|         |            |                   |                         |             |             |             |
|         |            |                   |                         |             |             |             |
|         |            |                   |                         |             |             |             |
|         |            |                   |                         |             |             |             |
|         |            |                   | •                       |             |             |             |
|         |            |                   |                         |             |             |             |
|         |            | DAIKIN INDUSTRIES | . LTD                   |             | CB0         | 4A046       |

#### [Intelligent Touch Controller Test Operations Flow] (For New Installation)

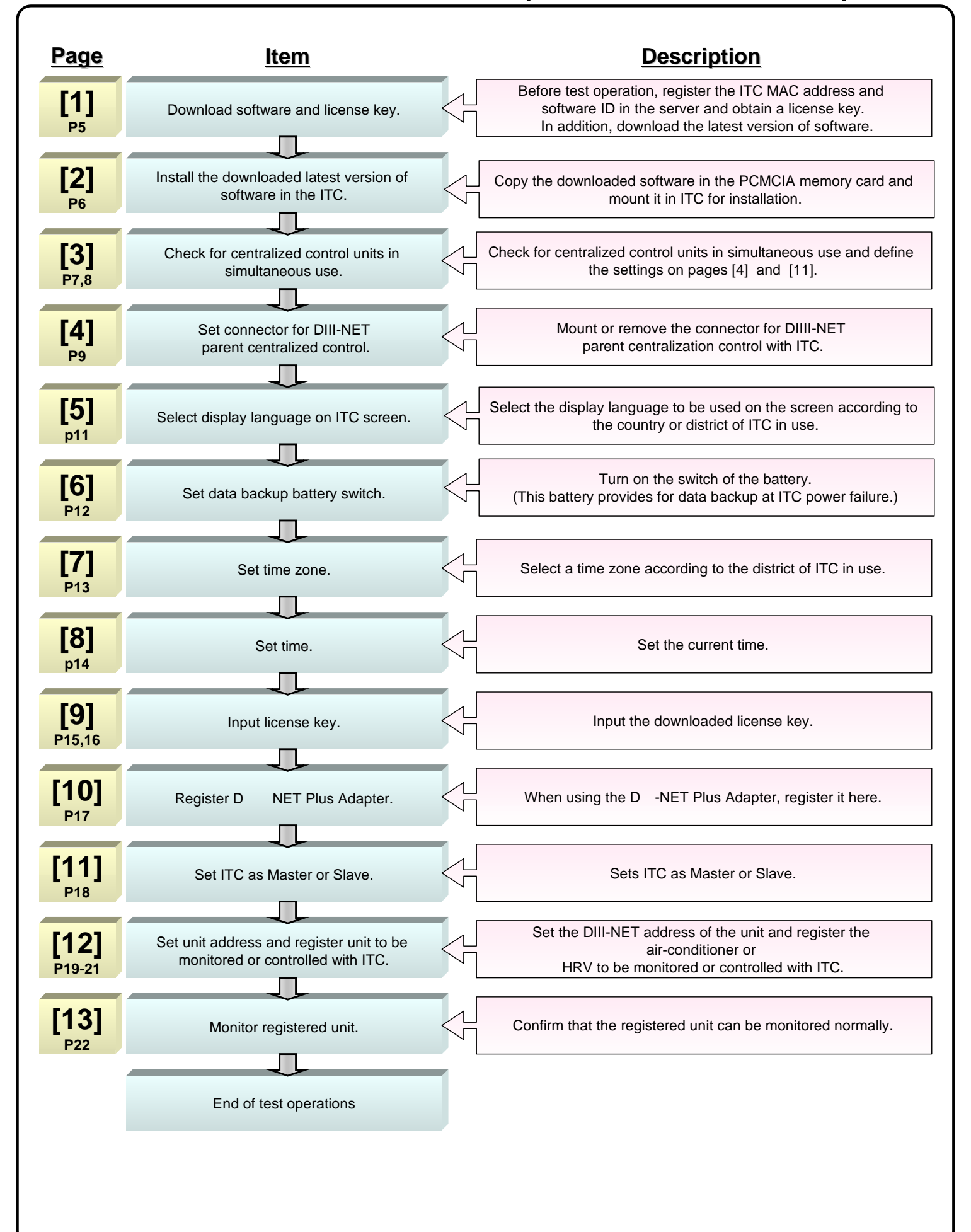

### [Operations Flow for Changing Settings after Intelligent Touch Controller Test Operations]

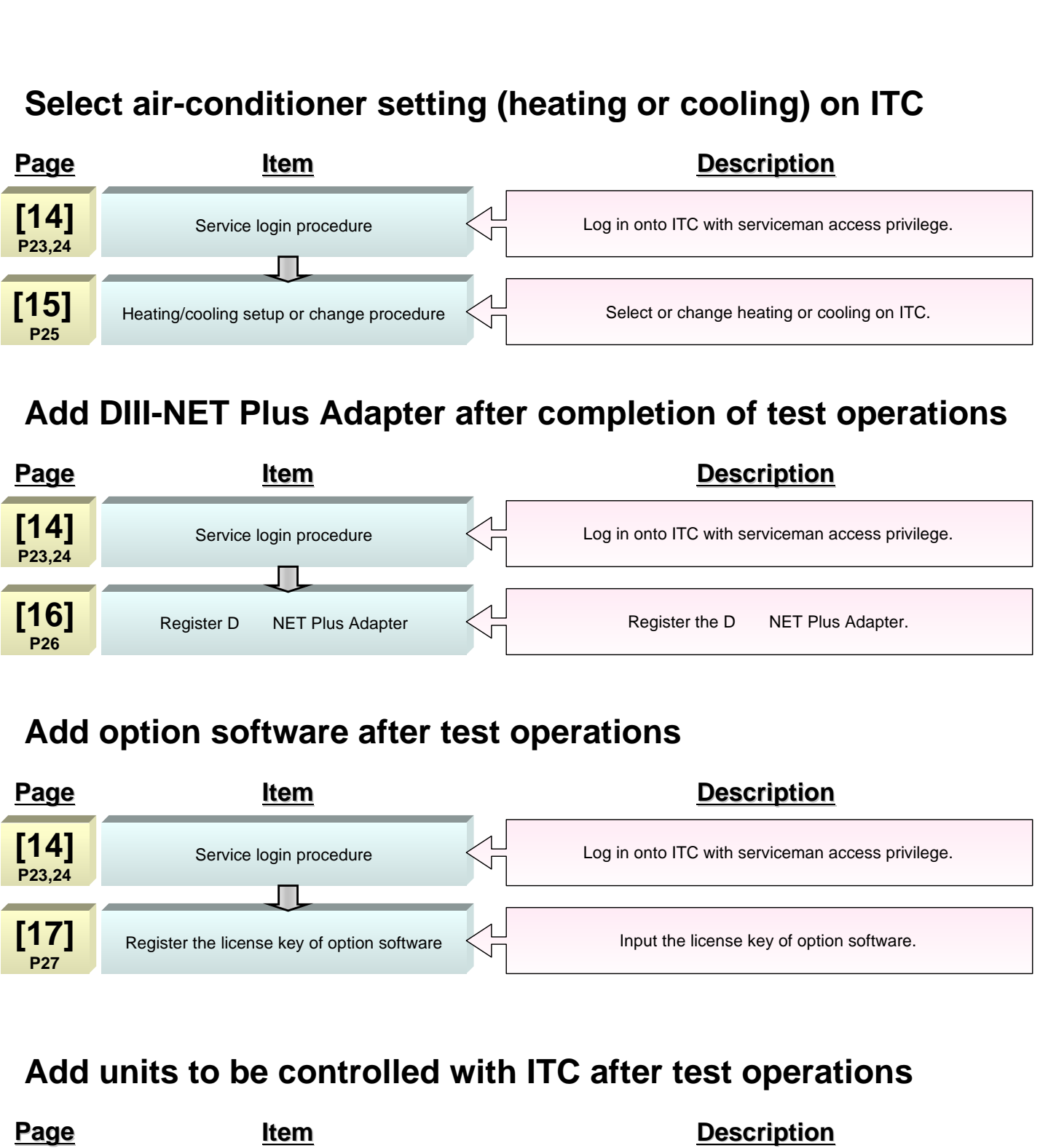

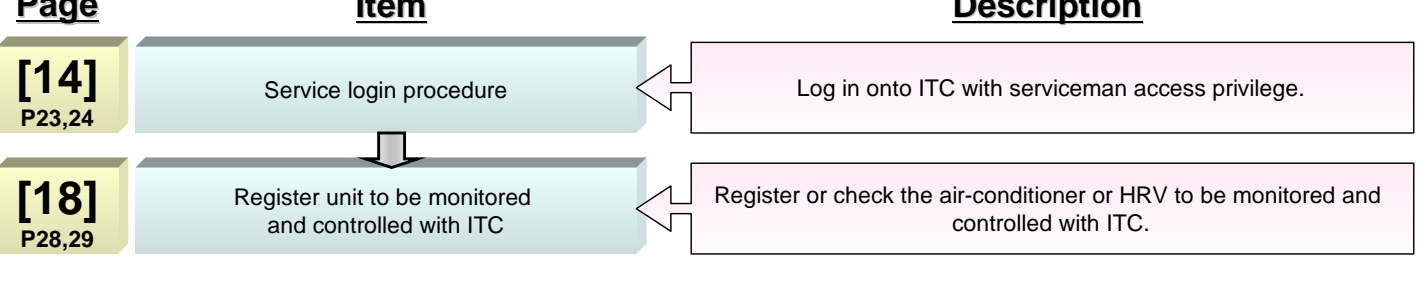

#### 1. Download Software and License Key

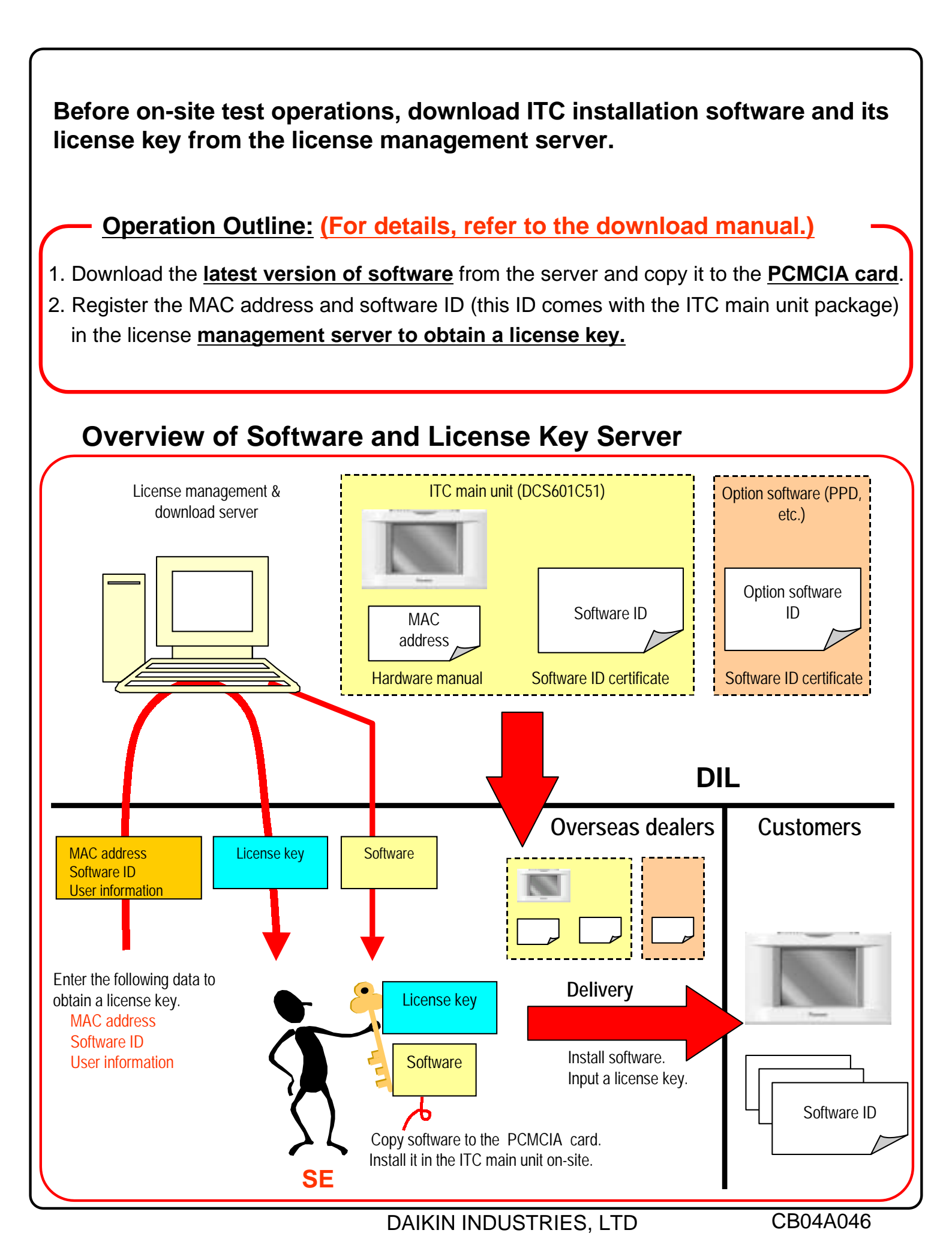

### 2. Upgrade Software (1/2)

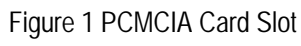

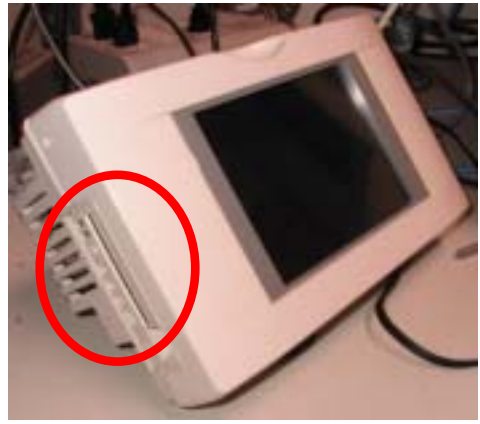

Figure 2 Reset Switch Position

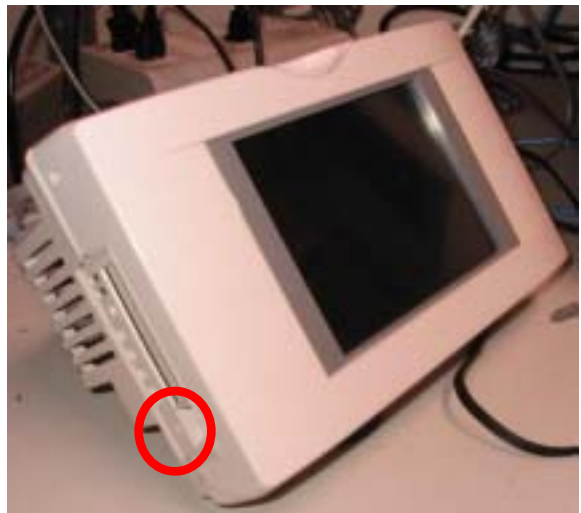

Figure 3 Initial Screen for Software Upgrade

Verion-up tool Ver1.01 Please press anowhere on the LCD screen to start version-up operation.

#### Figure 4 Touch Panel Calibration Screen

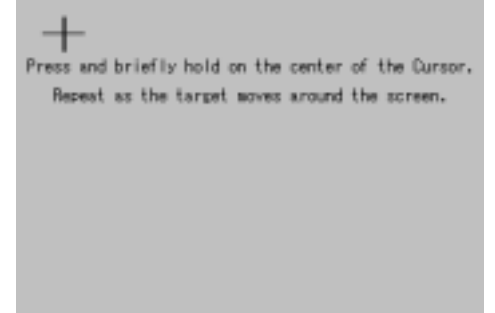

The following describes how to upgrade the existing ITC software to the latest version downloaded from the server.

## Note: Be sure to download and use the latest version of ITC software.

1.Insert an ITC software PCMCIA card into the PCMCIA card slot at the left side of the ITC main unit.

The location of this slot is indicated by a **red circle** in Figure 1.

#### Caution on PCMCIA Card Insertion

Be sure to insert the PCMCIA card into the slot with the card upturned, i.e., with the rear side (with no design nameplate) topside from the viewpoint of the front of the ITC main unit. Incorrect card insertion may damage the card slot.

2. After inserting the card, switch ITC ON. When ITC is already ON, switch it OFF once according to the following procedure.

[ITC Reset Procedure]

The reset switch lies at the left side of the ITC main unit. See the location indicated by a red circle in Figure 2. To reset and restart ITC, push this switch with a tip of the precision screwdriver for about 3 seconds.

3. Switch on or restart ITC to display the initial screen for software upgrade (see Figure 3) on the ITC screen, then touch a desired item on the ITC screen menu.

Figure 4 shows the touch panel calibration screen.

 Touch the plus (+) marks sequentially with a touch pen according to the directions given on the screen. Upon completion of calibration, the screen (see Figure 5) on the next page is displayed.

DAIKIN INDUSTRIES, LTD

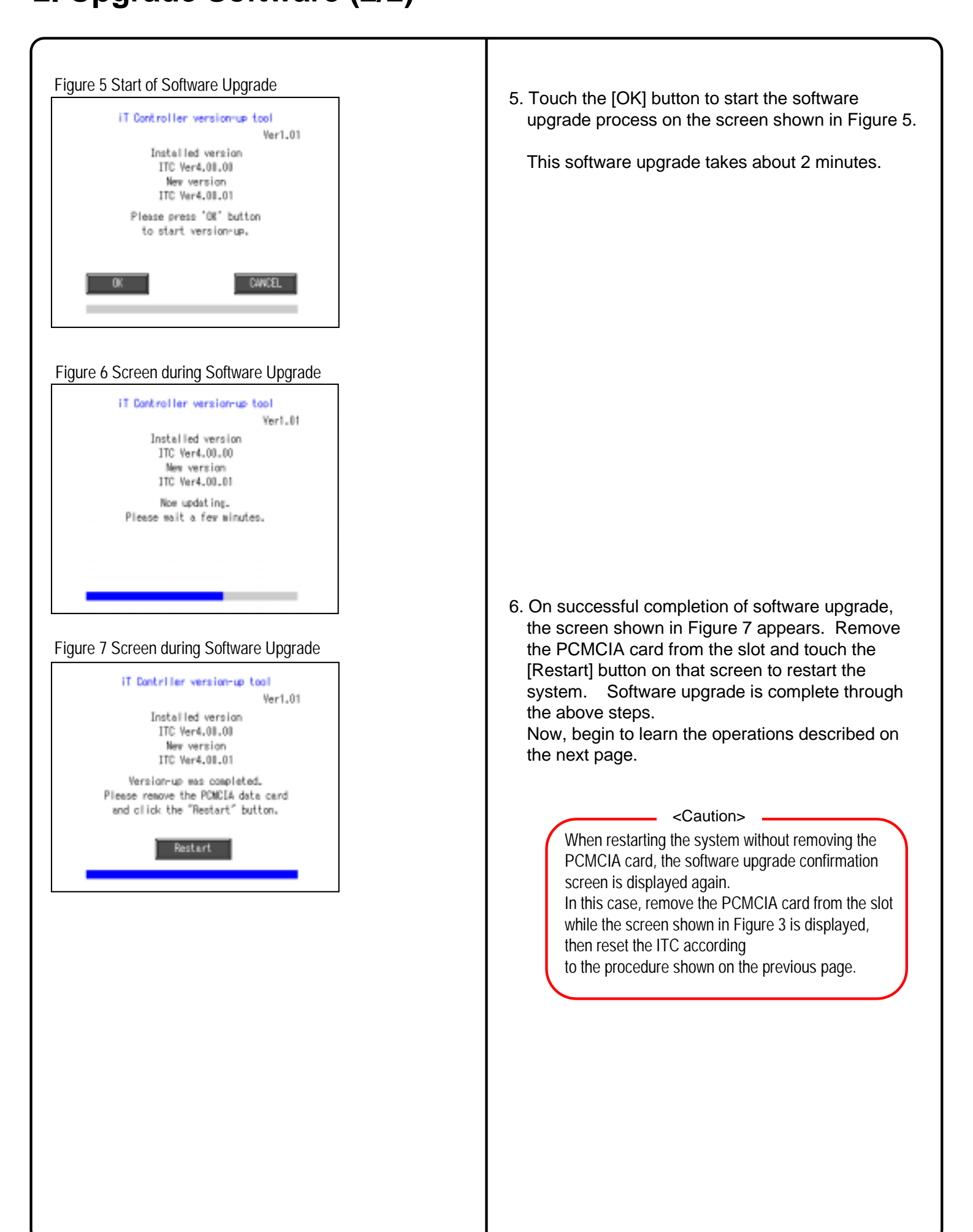

# 3. Check for Centralized Control Devices in Simultaneous Use (1/2)

ITC requires the following two settings. Note that these settings may vary depending on the types of centralized control units in simultaneous use. Check for centralized control units in each customer and list the necessary ITC settings in the form of the next page, referring to a summary given in the following table before starting to make the settings.

1. Making the setting for the master or slave

When two ITC's are connected or one central controller and one ITC are used, one unit must be set up as the master and another as the slave.

(Only the ITC set up as the master permits you to make the settings for remote control permission/inhibition and setup temperature limitation.)

\*Note that the ITC must be set up as the master when only one ITC is available.

 Setting the connector for DIII-NET parent centralized control Attach the connector only to one of the centralized control units connecting to the DIII-NET communication line and remove all the other centralized control units.
 Only the unit provided with the connector supplies power to the DIII-NET communication line.

Read the following descriptions for master/slave settings and relationship among settings required for DIII-NET parent centralized control.

|         |                         | Unit name          | Connector setup for D - NET parent centralized control                                                                                                    | Master/slave setup                                                                                                    |  |  |
|---------|-------------------------|--------------------|----------------------------------------------------------------------------------------------------|----------------------------------------------------------------------------------------------------|--|--|
| ▲ Upper |                         | I-Manager          |                                                                                                    |                                                                                                    |  |  |
|         |                         | BACnet Gateway     | Be sure to always mount the connector                                                                                                    | No master/slave setting required.                                                                                                    |  |  |
|         |                         | DMS - IF           | for parent centralized control.                                                                                                    | (Remote control inhibition can be allowed at any time.)                                                                                                    |  |  |
|         |                         | Parallel interface |                                                                                                    |                                                                                                    |  |  |
|         |                         | ITC                | For presence of upper unit<br>Remove the connector for parent                                                                                                    | Set one of the <b>middle</b> units as the master and<br>another as the slave.<br>Master = Settings for remote control inhibition<br>can be made (when the upper unit is not used) |  |  |
| Middle  |                         | Central controller | centralized control.<br>For absence of upper unit<br>Attach the connector for parent                                                                                                    | Slave = Settings for remote control inhibition<br>cannot be made.<br>When the upper unit is used together:<br>Settings for remote control inhibition cannot                       |  |  |
|         | D - NET PLUS<br>adaptor |                    | centralized control to one of the middle-grade units for use.                                                                                                    | be made.<br>*DIII – The NET PLUS adaptor has no<br>master/slave relationship.                                                                                                    |  |  |
| Lower   |                         | ON/OFF controller  | For presence of upper or middle unit<br>Remove the connector for parent<br>centralized control.<br>For absence of upper and middle units<br>Attach the connector for parent centralized<br>control to one of the lower units for use. | For details of master/slave settings<br>on the ON/OFF controller, refer to<br>the D-BACS Design Guide.)                                                                           |  |  |
|         |                         |                    | DAIKIN INDUSTRIES, LT                                                                                                    | D CB04A046                                                                                                    |  |  |

# 3. Check for Centralized Control Devices in Simultaneous Use (2/2)

| Qty. | Unit name              | Connector setup for parent centralized control                                                         | Master/slave                                             | *Example of entry                                                                                                  |
|------|------------------------|----------------------------------------------------------------------------------------------------|----------------------------------------------------------|----------------------------------------------------------------------------------------------------|
| 1    | I-Manager              | To be mounted                                                                                          |                                                          |                                                                                                    |
|      | BACnetGateway          |                                                                                                    |                                                          |                                                                                                    |
|      | DMS interface          |                                                                                                    |                                                          | Master/slave: Memo field to be used in setting a connector For DIII-NET parent centralized control. Make an entry, |
|      | Parallel interface     |                                                                                                    |                                                          | Referring to an example of entry.                                                                                  |
|      |                        |                                                                                                    |                                                          | <ul> <li>Quantity: Enter the quantity of units connected.</li> </ul>                                               |
| 1    | ITC                    | To be removed                                                                                          | Remote control inhibition setting<br>disabled for master | Connector actual for DIII NET controlized control                                                                  |
|      | Central controller     |                                                                                                    |                                                          | Specify whether the unit is a parent or a child                                                                    |
| 1    | D -NET PLUS<br>adaptor | To be removed                                                                                          |                                                          | <ul> <li>Master/Slave: Specify whether the unit is a master<br/>or a slave.</li> </ul>                             |
| 4    | ON/OFF controller      | <ol> <li>To be removed</li> <li>To be removed</li> <li>To be removed</li> <li>To be removed</li> </ol> | 1. Master<br>2. Slave<br>3. Master<br>4. Slave           |                                                                                                    |

| Unit name               | Connector setup for DIII-NET parent centralized control | Master/slave setting |
|-------------------------|---------------------------------------------------------|----------------------|
| I-Manager               |                                                         |                      |
| BACnetGateway           |                                                         |                      |
| DMS interface           |                                                         |                      |
| Parallel interface      |                                                         |                      |
| ITC                     |                                                         |                      |
| Central controller      |                                                         |                      |
| D - NET PLUS<br>adaptor |                                                         |                      |
| ON / OFF controller     |                                                         |                      |

## 4. Set Connector for DIII-NET Parent Centralized Control

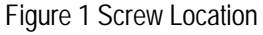

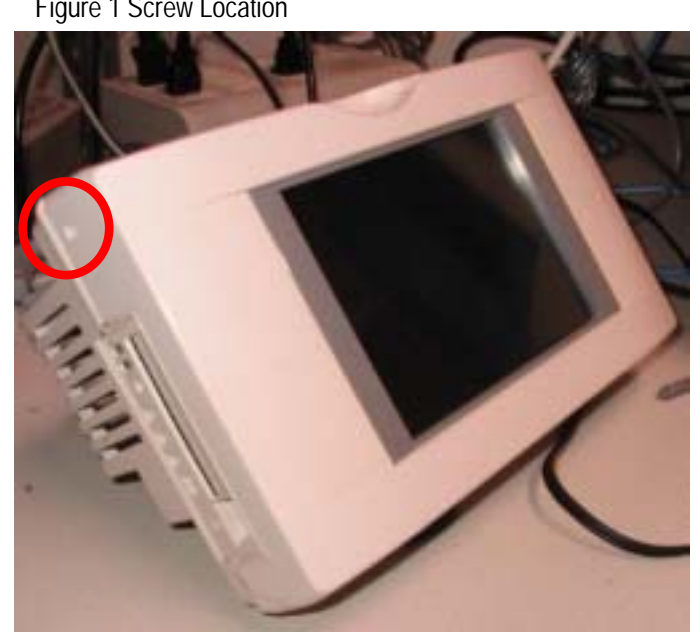

Figure 2 Hook Location

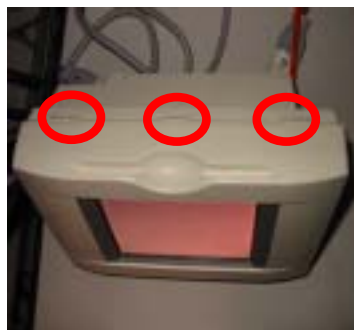

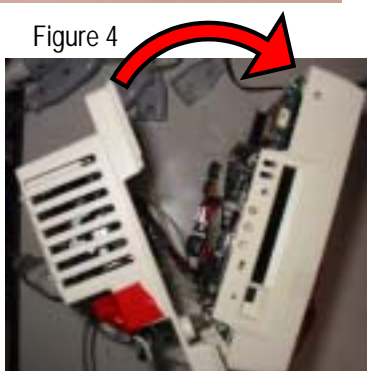

Figure 3 Removing the Panel

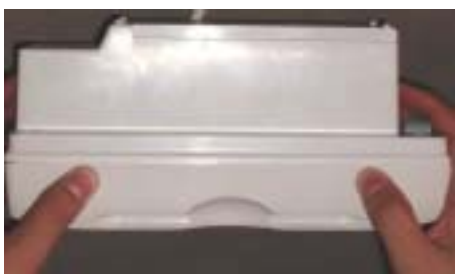

Figure 5 Location of the Connector for Parent Centralized Control

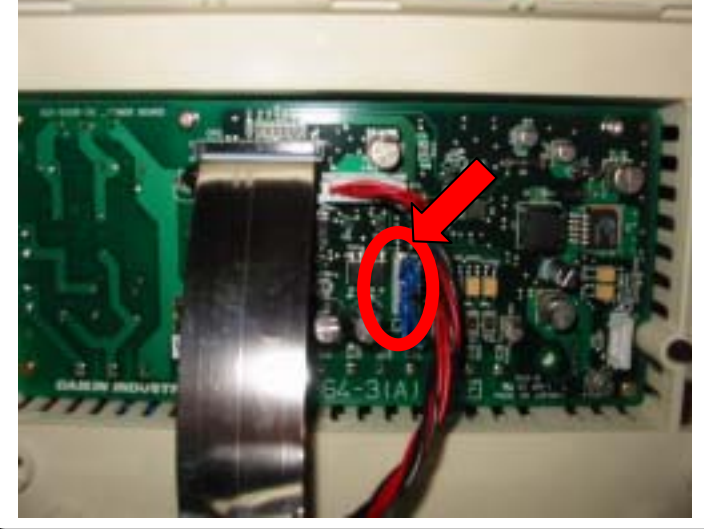

<Caution>

To avoid electric shock, confirm that ITC is OFF before starting this operation.

In addition, operators should touch the grounded control panel to remove electricity before starting the operation because the built-in P plate is quite fragile to static electricity.

1. Remove the connector for DIII-NET parent centralized control according to the procedure described on the previous page.

#### (This connector is provided at shipping from the factory. When it is not necessary to remove this connector, proceed to the next page because settings on this page are not required.)

Open the front panel to remove the connector for parent centralized control. The front panel has been fixed with a screw at the location indicated by a red circle in Figure 1. Remove the screw and view the front panel from the top.

• The top of the front panel is shown in Figure 2. Push down hooks at the locations indicated by three red circles in Figure 2 for easy panel removal. Open the top of the ITC and pull the screen assembly as shown in Figure 4 to detach the front panel.

3. The connector (CN1) for parent centralized control lies at the location indicated by a red circle in Figure 3.

After removing the connector, close the front panel. At this time, don't forget to fix the panel with the screw removed in step 1.

After closing the front panel, switch on again and confirm that the following screen on the next page is displayed.

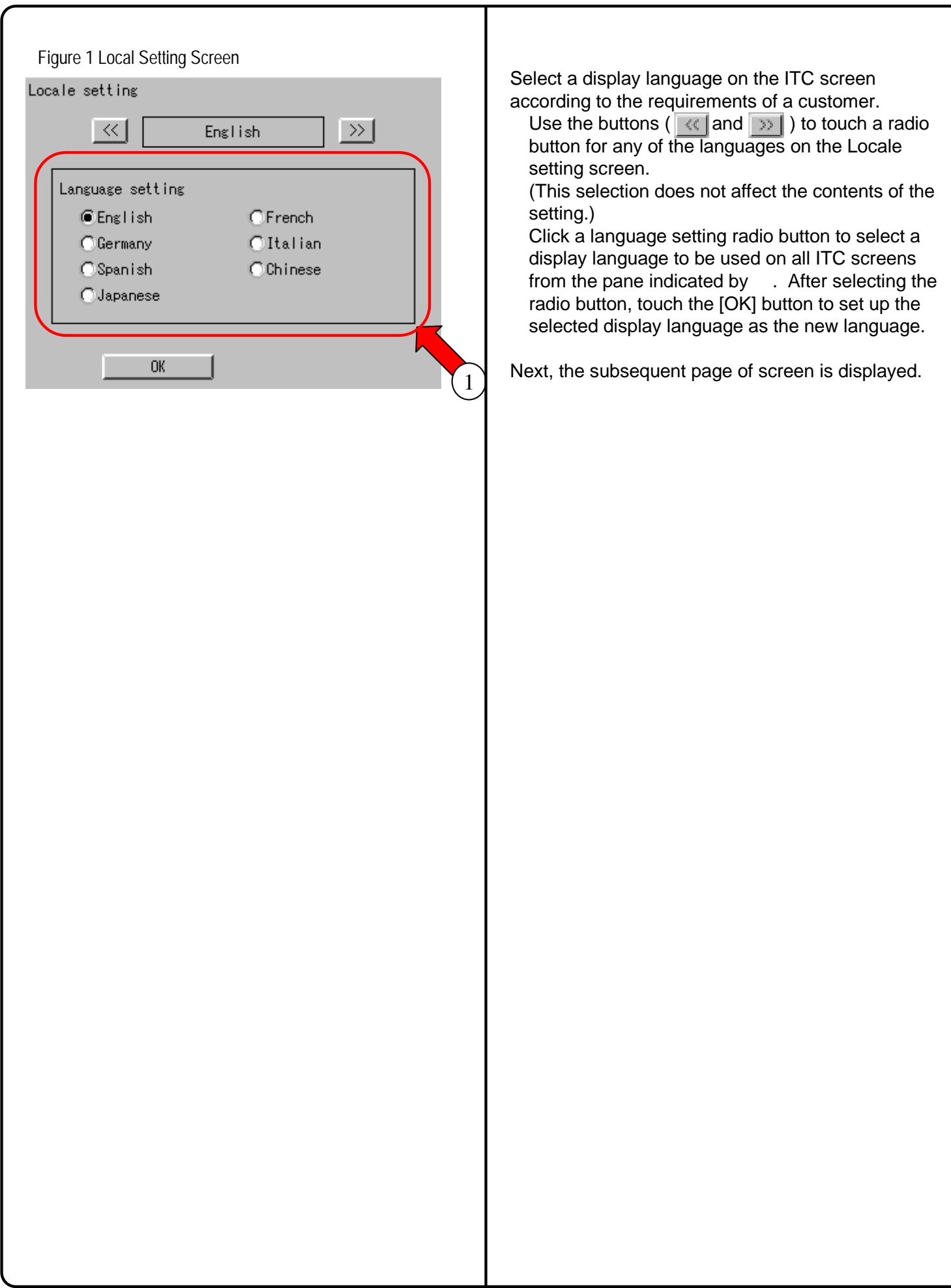

# **6. Set Data Backup Battery Switch**

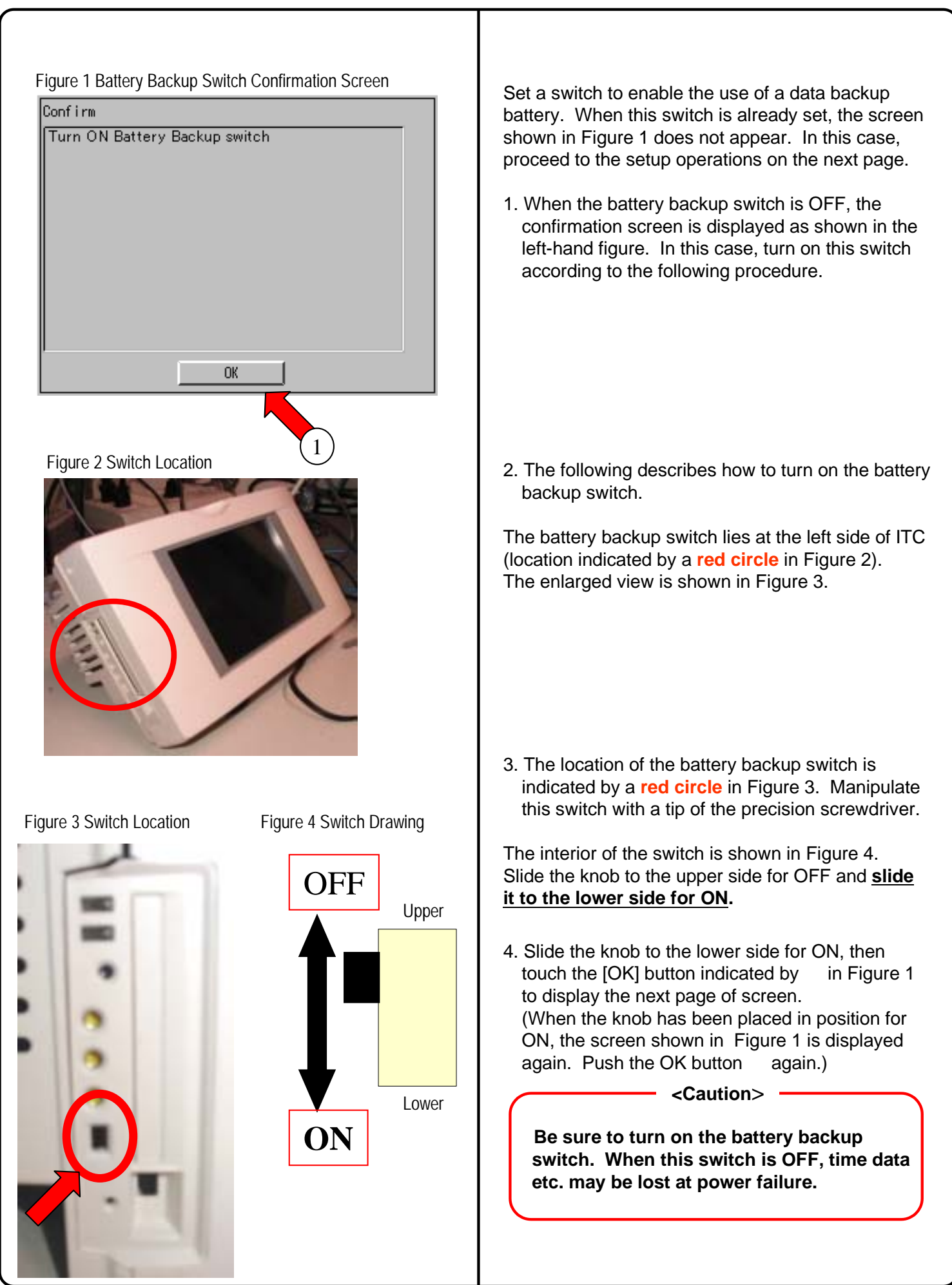

| Figure 1 Time Zone Setup Screen<br>Time Zone:<br>CMT+09:00: Seoul,Yakutsk,Tokyo<br>Daylight Saving Time Setup:<br>Activate<br>OK                                                           | Set a time zone according to your district where the intelligent touch controller (ITC) is used.<br>1. Figure 1 shows a time zone setup screen.<br>Click the button indicated by to display a pulldown menu.<br>Then, select a desired time zone from the world time zones in this pulldown menu.                                                                                                    |
|----------------------------------------------------------------------------------------------------|----------------------------------------------------------------------------------------------------|
| Figure 2 Summer Time Setup Screen<br>Time Zone Setup<br>Time Zone:<br>GMT+09:00: Seoul, Ya 2, Tokyo<br>Daylight Saving e Setup:<br>Activate Deactivate<br>Begin<br>Apr Ist Sun 22:00<br>OK | <ul> <li>When automatically using the ITC time based on the summer time, make the following settings in the corresponding fields:</li> <li>1.To set the summer time, select a radio button indicated by and make "activate" the summer time setting effective. On the screen shown in</li> <li>Figure 2 perform the following two settings:</li> <li>Starting date and time for Summer time Ending date and time for Summer time</li> <li>Click the button ( ) to the right of each field to display the pulldown menu.</li> <li>Then, set a desired date and time on the displayed pulldown menus.</li> <li>After making the necessary settings, touch the [OK] button. The time zone and summer time are set up and the next page of screen is displayed.</li> </ul> |

### 8. Set ITC Date and Time

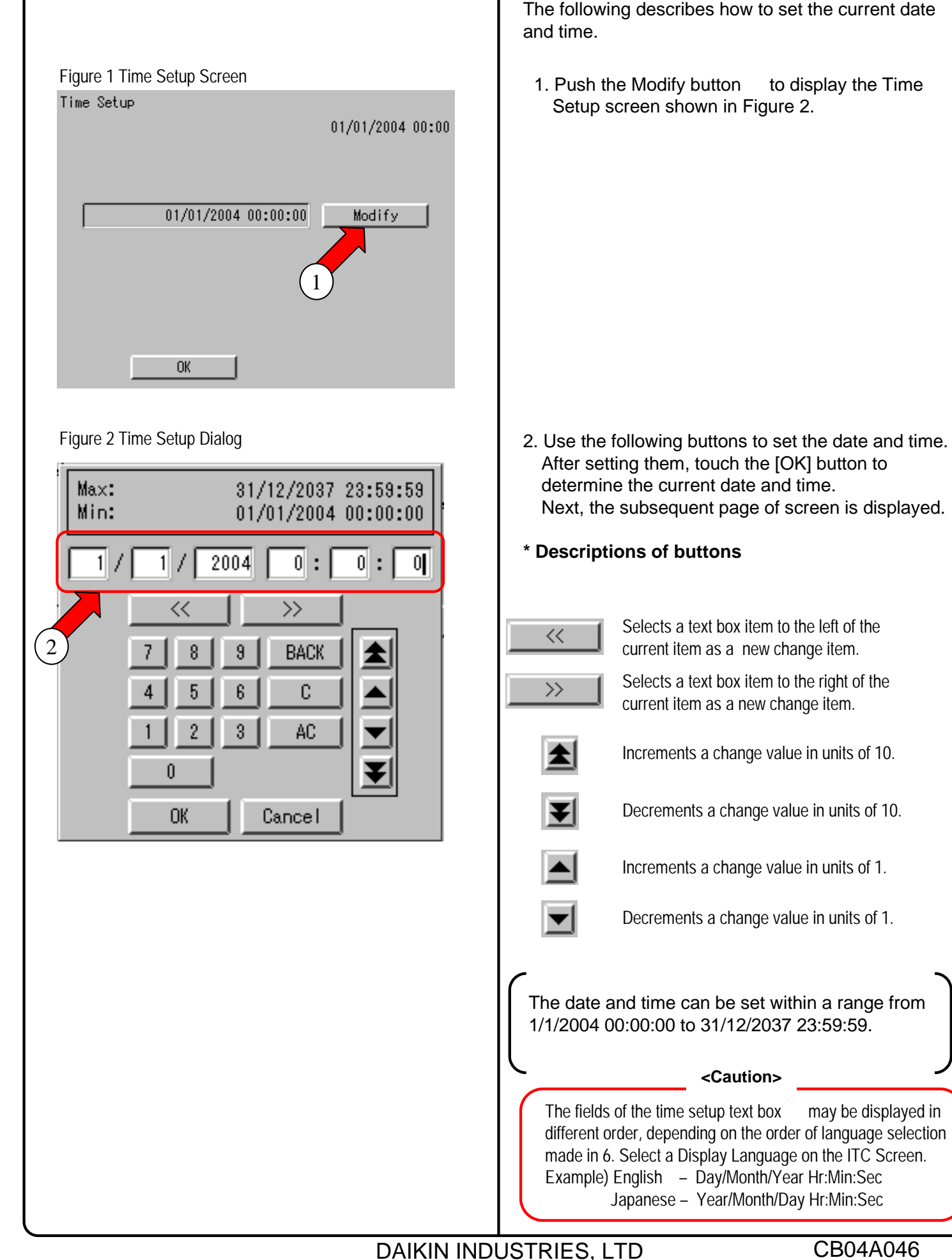

CB04A046

#### CB04A046

### 9. Input License Key (for Basic Software)

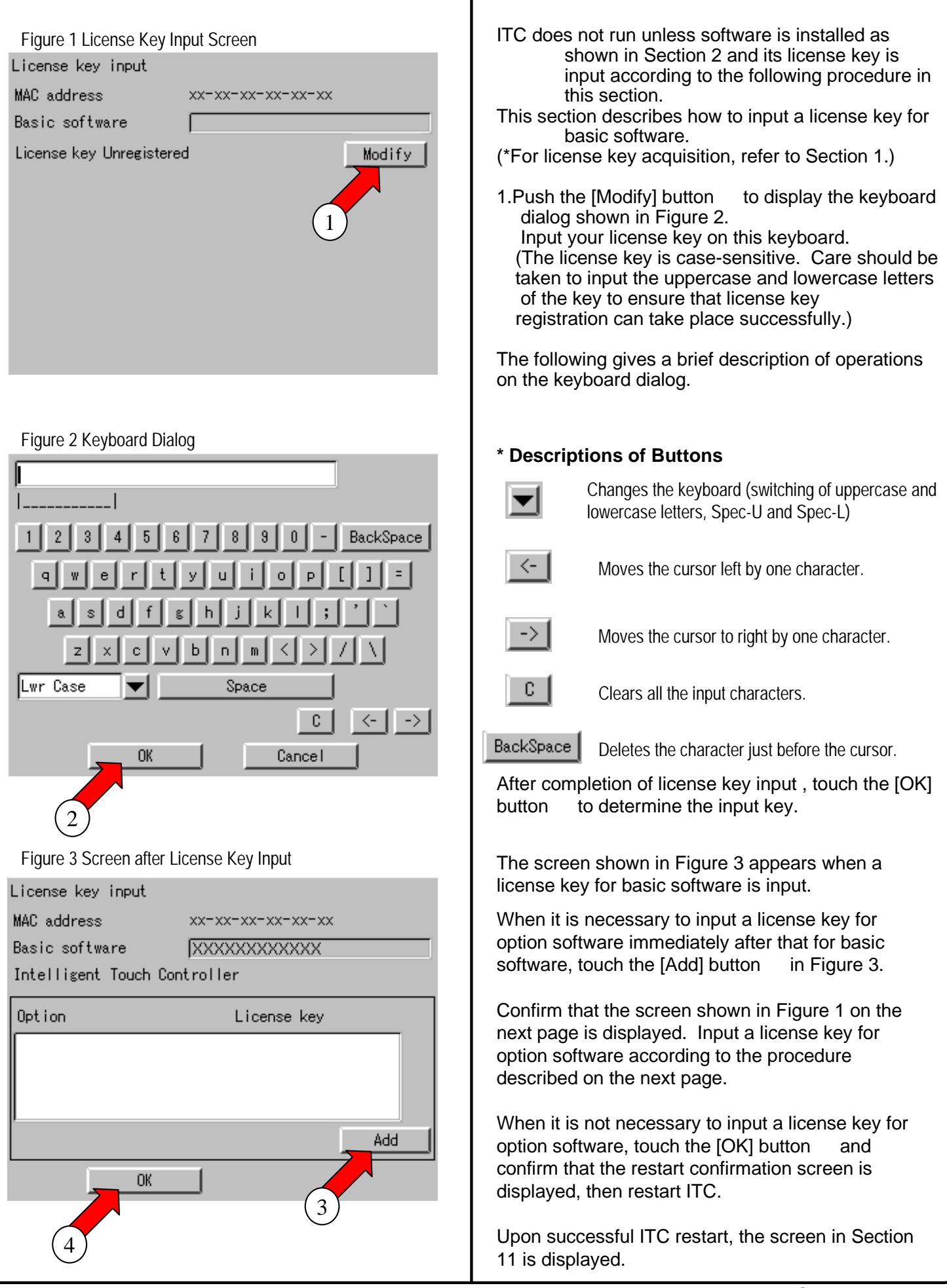

### 9. Input License Key (for Option Software)

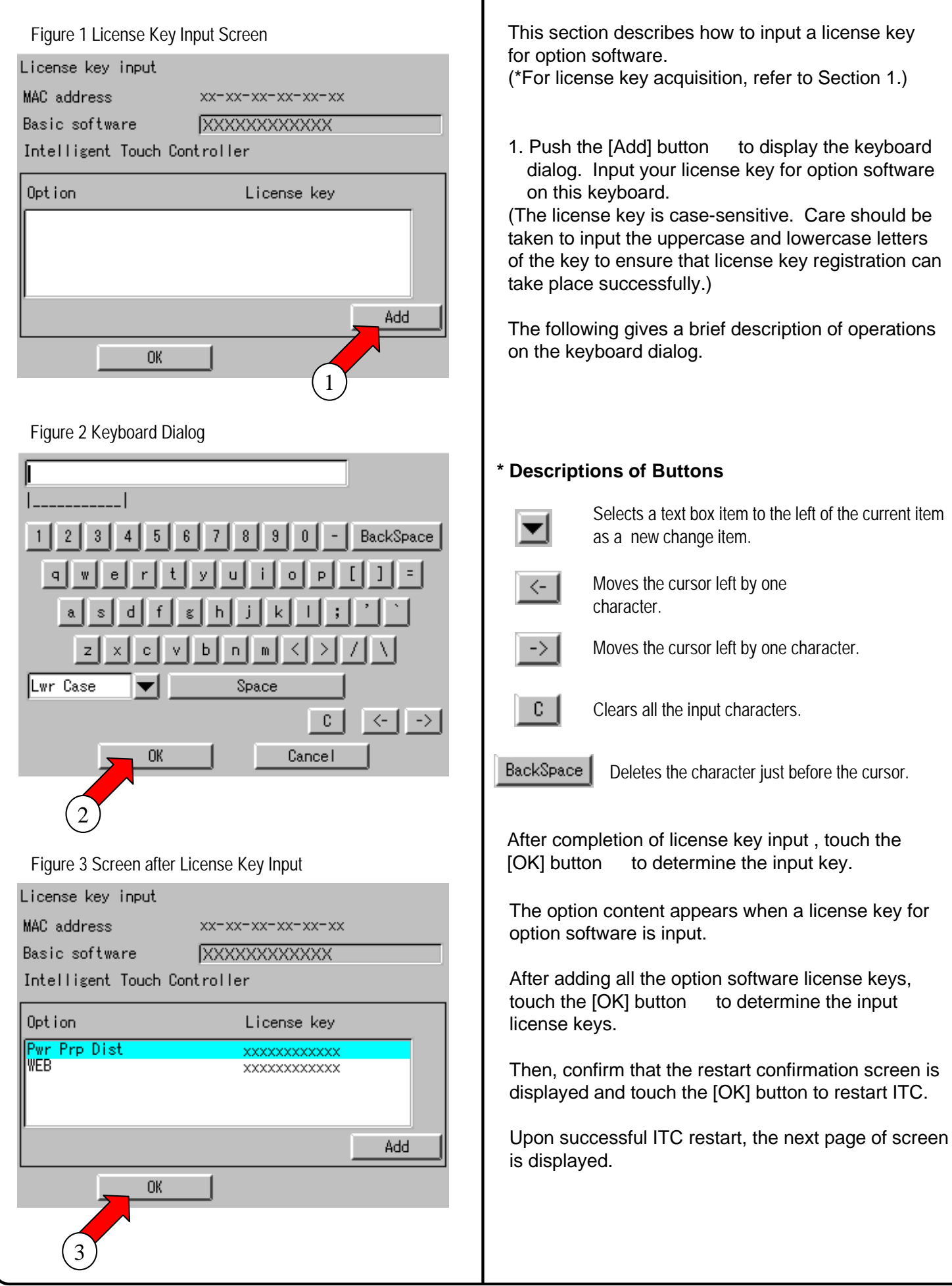

### **10. Register DIII-NET Plus Adapter**

| Figure 1 DIII-NET Plus Adapter Setup Screen<br>Expansion D3 adapter setting | When connecting a DIII-NET Plus adapter (option)<br>to ITC, be sure to register it according to the setup<br>procedure described in this section.<br>When the DIII-NET Plus adapter is not connected,<br>you need not make this setup operation.                       |
|-----------------------------------------------------------------------------|----------------------------------------------------------------------------------------------------|
| Expansion D3 adapter<br>CEnabled ©Disabled                                  | 1. Make the setting for enabling or disabling the DIII-<br>NET Plus adapter. When the DIII-NET Plus<br>adapter has been connected, select an [Enable]<br>radio button on the setup screen (Figure 1).<br>Otherwise, select a [Disable] radio button on that<br>screen. |
| ОК                                                                          | <ol> <li>After making the setting, touch the [OK] button to<br/>complete the setting for the DIII-NET Plus<br/>adapter.</li> </ol>                                                                                                    |
|                                                                             | Then, confirm that the next page of screen is displayed.                                                                                                    |
|                                                                             |                                                                                                    |
|                                                                             |                                                                                                    |
|                                                                             |                                                                                                    |
|                                                                             |                                                                                                    |
|                                                                             |                                                                                                    |
|                                                                             |                                                                                                    |
|                                                                             |                                                                                                    |
|                                                                             |                                                                                                    |
|                                                                             |                                                                                                    |
|                                                                             |                                                                                                    |

Ι

#### **11. Set ITC as Master or Slave**

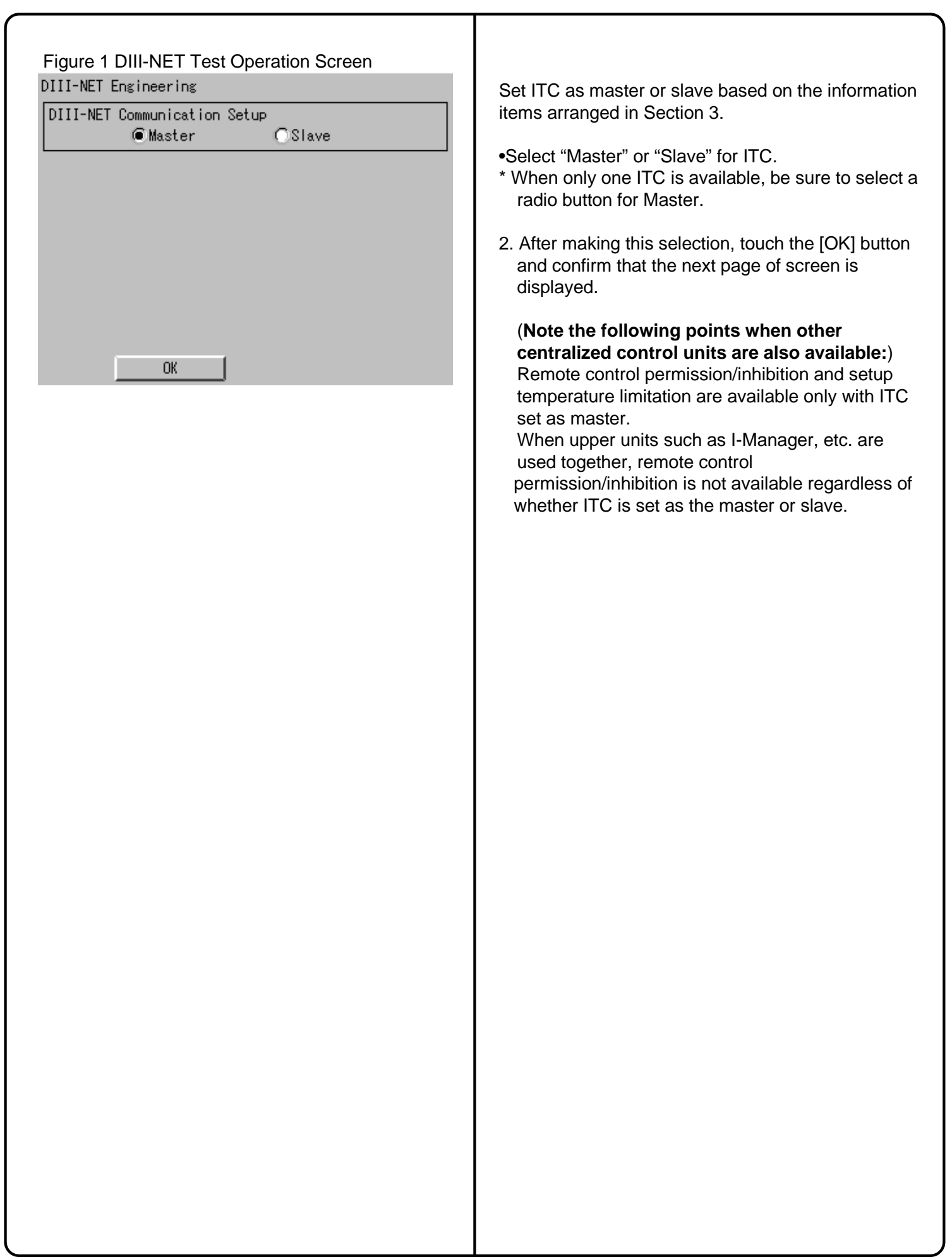

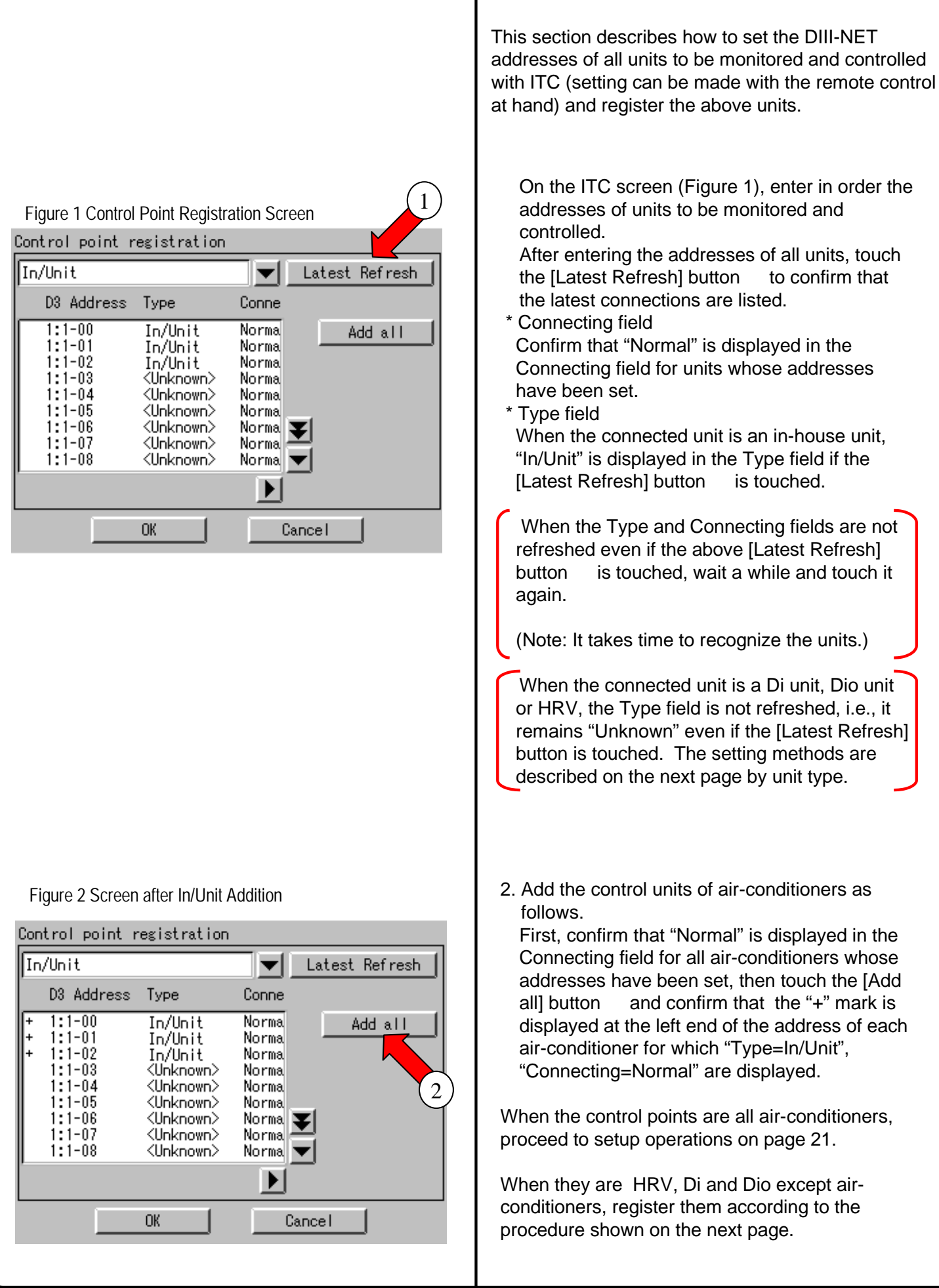

19/29

#### 12. Set Unit's DIII-NET Address and Register Units to be Monitored and Controlled with ITC (Except Air conditioner)

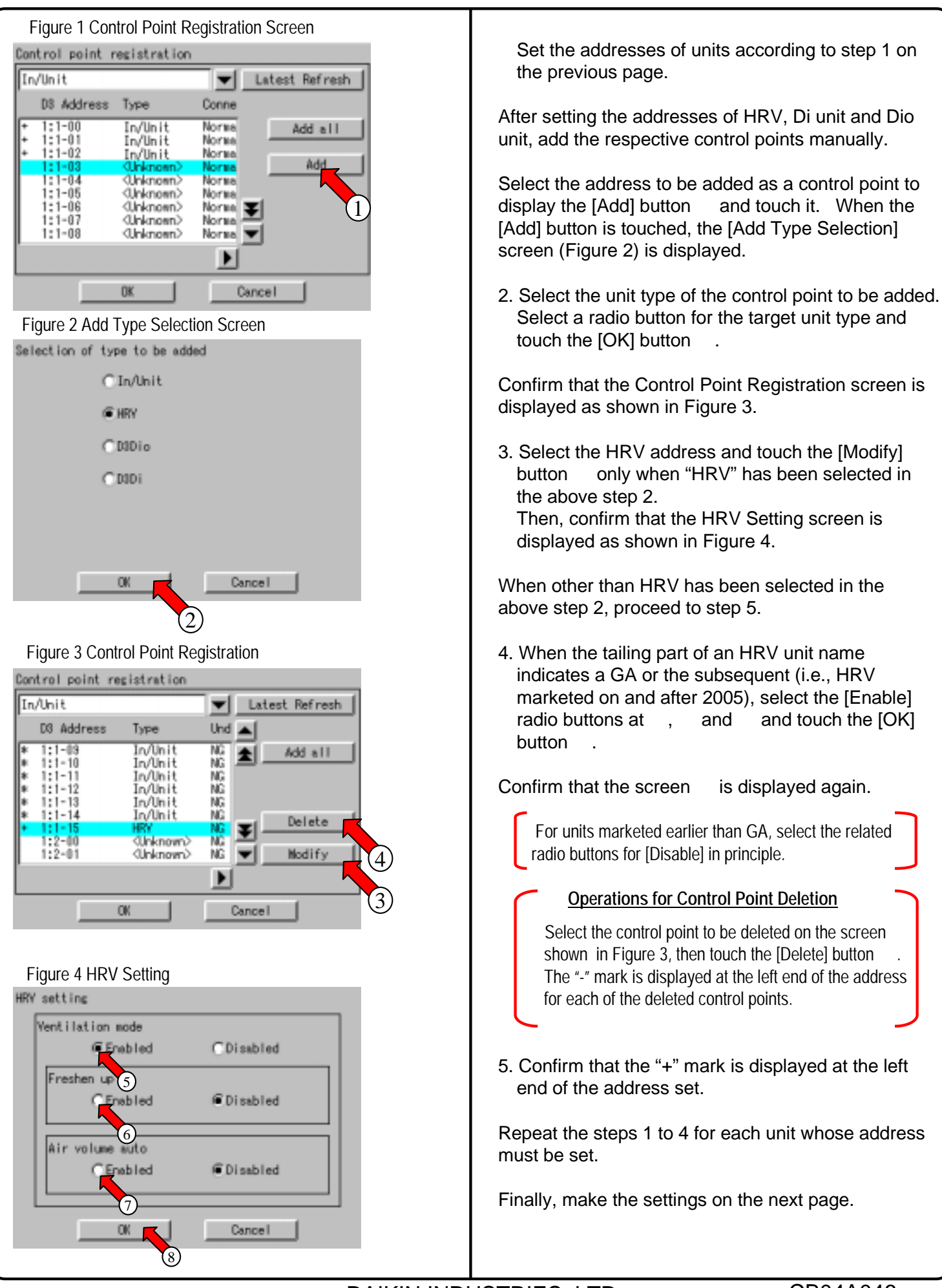

#### 12. Set Unit's DIII-NET Address and Register Units to be Monitored and Controlled (Fixing Control Points)

Figure 1 End of Control Point Addition

| Control point registration |                  |                         |                         |               |
|----------------------------|------------------|-------------------------|-------------------------|---------------|
| In/Unit                    |                  |                         |                         | atest Refresh |
|                            | D3 Address       | Туре                    | Conne                   |               |
| ++++                       | 1:1-00<br>1:1-01 | In/Unit<br>In/Unit      | Norma<br>Norma          | Add all       |
| +++                        | 1:1-02<br>1:1-03 | In/Unit<br>D3Di<br>D9D: | Norma<br>Norma<br>Norma | Add           |
| ++++                       | 1:1-05           | D3Dio<br>D3Dio<br>D3Dio | Norma<br>Norma          |               |
| +                          | 1:1-07<br>1:1-08 | HRV<br>HRV              | Norma 📕                 |               |
| ĺ                          |                  |                         |                         |               |
|                            |                  | ОК                      | Cane                    | el            |

#### **Fixing Control Points**

Confirm that the "+" mark is displayed for each of the units to be monitored and controlled with ITC and touch the [OK] button.

Touch the [OK] button, confirm that the restart confirmation screen is displayed and restart the ITC according to the directions displayed on the screen.

After restart, the main screen is displayed as shown on the next page.

### **13. Monitor Registered Units**

| Figure 1 Main Screen |                                      |                            |                                  |     |                                                    |
|----------------------|--------------------------------------|----------------------------|----------------------------------|-----|----------------------------------------------------|
| () Norma             | d .                                  | Sta                        | art All                          |     | Stop All                                           |
| Zone:All             |                                      |                            |                                  |     | <u>000</u> <u>_</u>                                |
| 1:1-00<br>1:1-04     | 1:1-01<br>1:1-05<br>1:1-05<br>1:1-09 | 1:1-02<br>1:1-06<br>1:1-10 | 1:1-03<br>1:1-07<br>()<br>1:1-11 | * * | Start<br>Stop<br>Set<br>Prop<br>Jan1(Thu)<br>02:25 |
| 1:1-00<br>16.0°C     | Cool                                 |                            |                                  |     | S                                                  |
| ?                    | Stop                                 | Start                      | Erro                             | r [ | CommErr                                            |

Confirm on the main screen that the units registered on the previous page can be monitored.

Check whether or not the units registered in Section 12 are all displayed on the main screen.

When there is a registered unit that does not appear on the main screen, display the service menu according to the procedure shown in Section 14 "Service Login," select "Control Point Registration" and register that unit by performing the procedure shown in Section 18.

Upon completion of this confirmation, all test operations are complete.

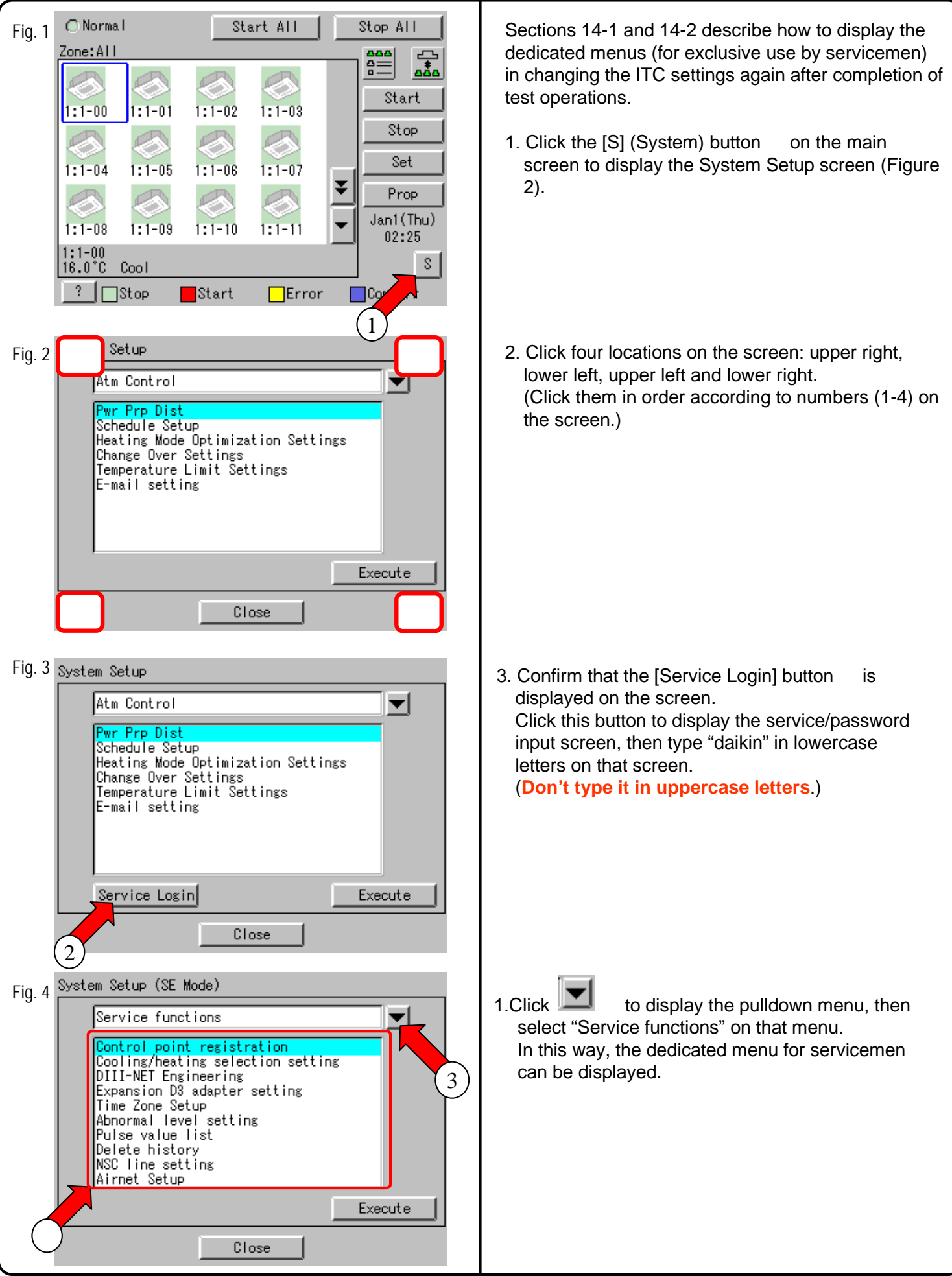

#### CB04A046 14-2 Service Login during Administrator Password Protection Setting

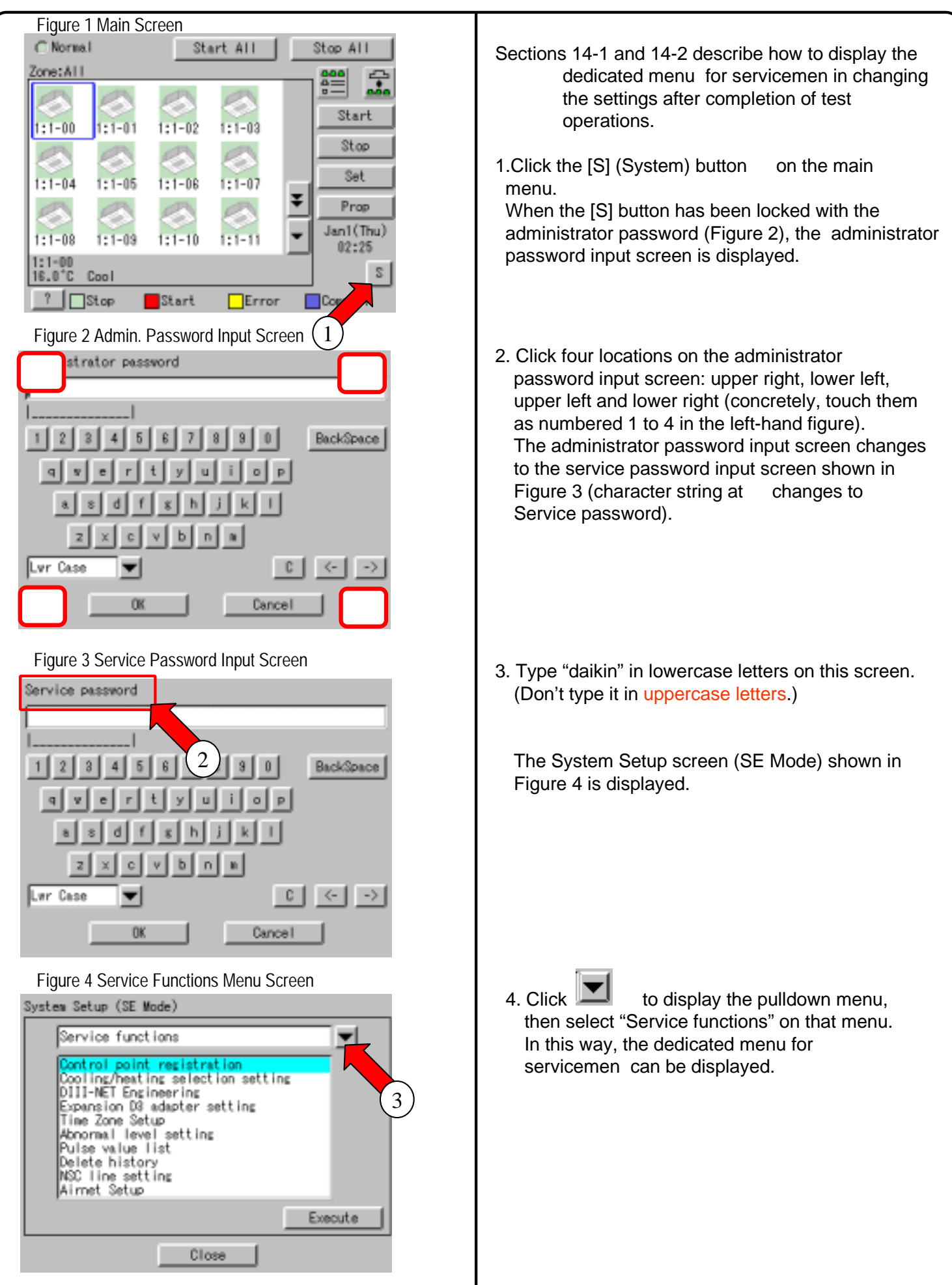

#### CB04A046 15. Set Cooling/Heating Control in In-house Airconditioner with ITC

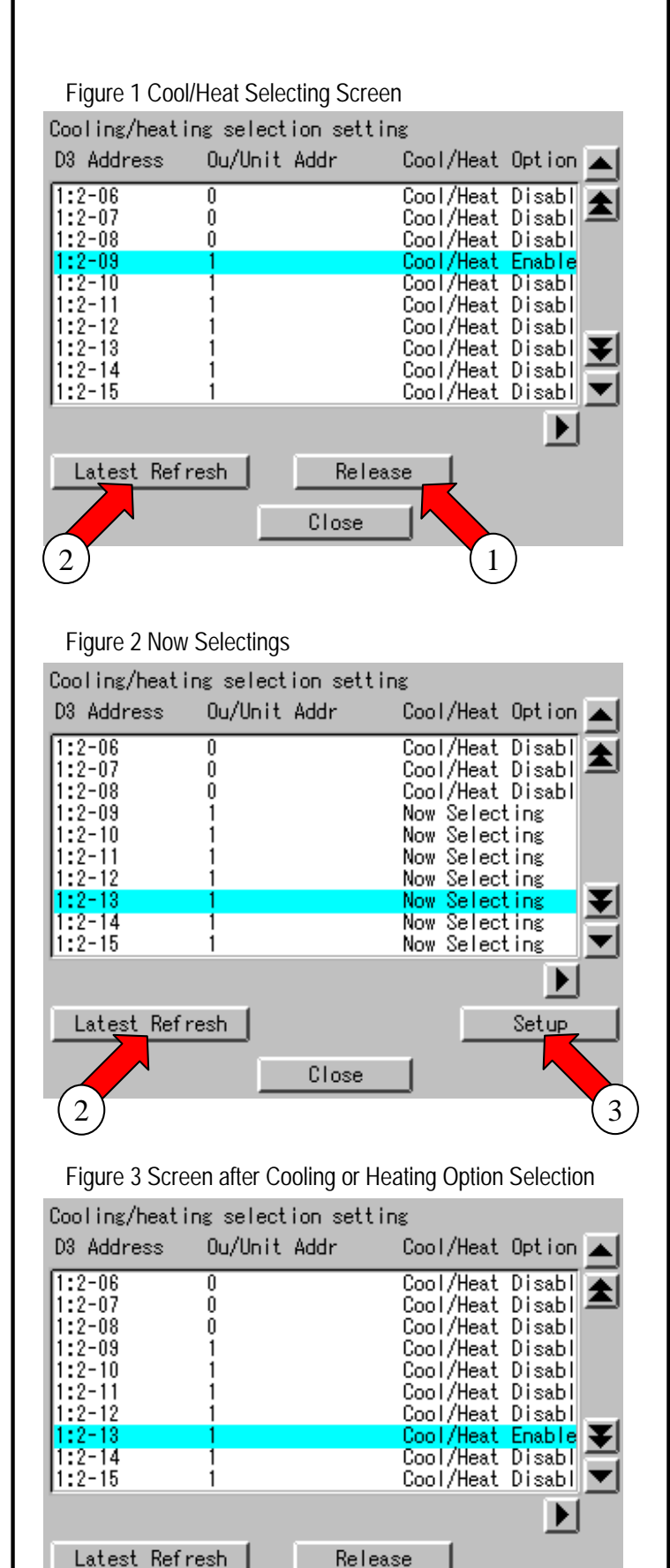

Close

2

In the in-house air-conditioner, cooling/heating control is usually assigned with the hand-held control, but its settings (cooling or heating) can be changed with ITC. The procedure is described in this section.

 Long in according to the procedure described in Section 14 "Service Login" and select "Service functions." Select "Cool/Heat selection setting" on the menu and confirm that the screen (see Figure 1) appears.

The screen shown in the left-hand column appears when the cooling or heating mode has been selected in advance. In this example, the cooling/heating mode has been set for 2-09.

2. The following gives an example of operation. <Example> Operations for transferring cooling/ heating control to 2-13

Click the [Release] button to reset cooling/heating control set for 2-09, then touch the [Latest Refresh] button .

- Confirm that "Now Selecting" is displayed for all Cool/Heat Options within the same refrigerant series address ("1" in this example). (When "Now Selecting" is not displayed, wait for a while and touch the [Latest Refresh] button again.)
- 4. With 2-13 selected, touch the [Setup] button

 Confirm that "Cool/Heat Enable" is displayed for Cool/Heat Option in 2-13 and "Cool/Hear Disable" is displayed for all other Coo/Heat Options within the same series address ("1" in this example). (When "Cool/Heat Enable" or "Cool/Heat Disable" is not displayed, wait for a while and touch the [Latest Refresh] button again.)

After this confirmation, touch the [Close] button to terminate the setup operation for cooling/heating control assignment.

All the settings have been changed through the above steps.

#### CB04A046

## 16. Add Option Software after Test Operations

| Figure 1 License Key | Innut Screen       |
|----------------------|--------------------|
| License key input    |                    |
| MAC address          | xx-xx-xx-xx-xx     |
| Basic software       | XXXXXXXXXXXX       |
| Intelligent Touch Co | ontroller          |
|                      |                    |
| Option               | License key        |
| Option               | License key        |
| Option               | License key        |
| Option               | License key<br>Add |

The following describes how to add option software after completion of test operations.

• Perform service login according to the procedure shown in Section 14 "Service Login" and select "System."

Then, select "License key input" on that screen and touch the [Execute] button to confirm that the License Key Input screen (see Figure 1) is displayed.

2. Input the license key as described in Section 9 "Input License Key." Be sure to check the license key input in Section 9 in advance for correct key input in this field.

After license key input, touch the [OK] button to determine the key input.

## 17. Add DIII-NET Plus Adapter after Test Operations

| Figure 1 Service Functions Menu Screen<br>System Setup (SE Mode)<br>Service functions<br>Control point registration<br>Cooling/heating selection setting<br>DIII-NET Engineering<br>Expansion D3 adapter setting<br>Time Zone Setup<br>Abnormal level setting<br>Pulse value list<br>Delete history<br>NSC line setting<br>Airnet Setup<br>Execute | The following describes how to add the DIII-NET<br>Plus adapter.<br>1. Perform service login according to the procedure<br>shown in Section 14 "Service Login" and select<br>"Service functions."<br>Then, touch "Expansion D3 adapter setting" on<br>that screen to confirm that the screen shown in<br>Figure 2 is displayed.                                                                                                    |
|----------------------------------------------------------------------------------------------------|----------------------------------------------------------------------------------------------------|
| Figure 2 DIII-NET Plus Adapter Setup Window                                                                                                    | <ul> <li>2. When enabling the DIII-NET Plus adapter, touch an [Enable] radio button. Otherwise, select a [Disable] radio button. Then, touch the [OK] button to determine the setting and confirm that the restart confirmation screen is displayed.</li> <li>Next, touch the [OK] button to restart ITC according to the direction given on that screen.</li> <li>* : When removing the attached DIII-NET Plus adapter, be sure to delete all control points connected to this DIII-NET Plus adapter according to the descriptions given in "Operations for Control Point Deletion" on page 20 before directly changing the setting from Enable to Disable on this screen.</li> </ul> |

# 18. Connect Additional Units to ITC (for Air-conditioner)

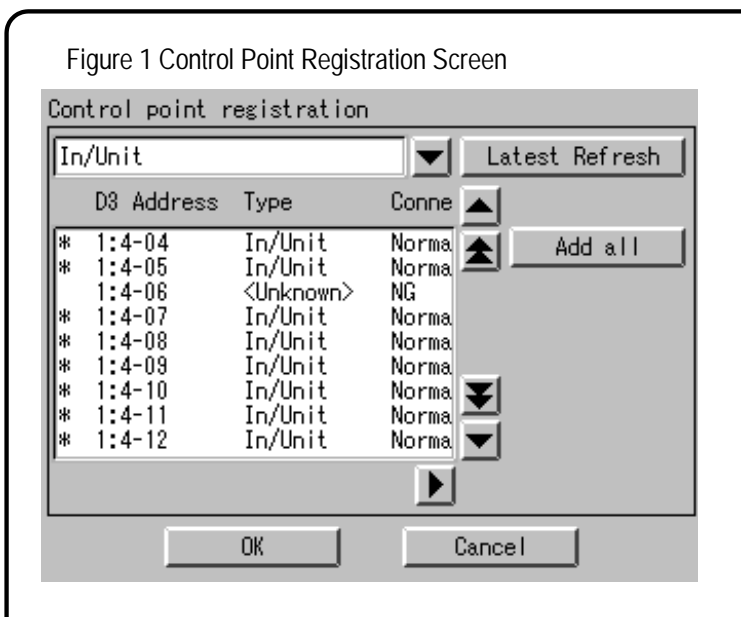

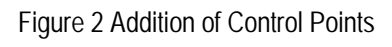

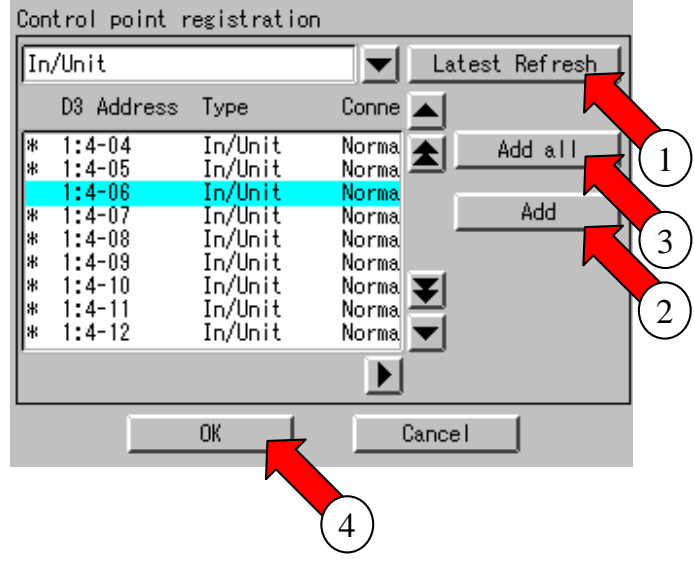

#### Figure 3 Main Screen

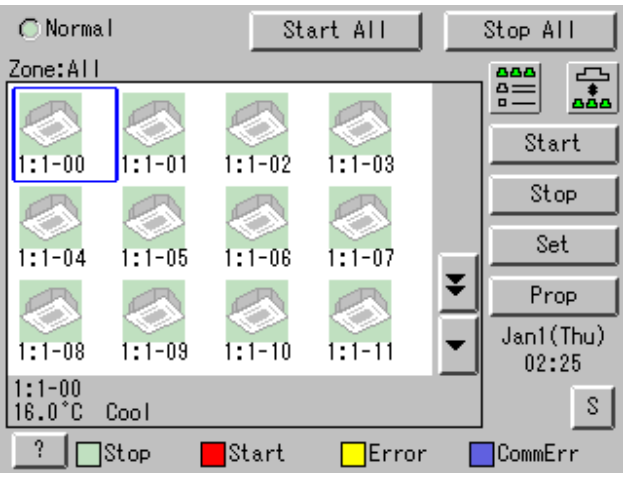

The following describes how to connect additional units to ITC after completion of test operations.

- 1. Set the DIII-NET address of an additional unit to be connected to ITC.
- Perform service login according to the procedure shown in Section 14 "Service Login" and select "Service functions." Then, select "Control point registration" on the

menu and confirm that the screen shown in Figure 1 is displayed.

When address setting is complete, "Type=<Unknown>", "Connecting=NG" is initially displayed for the newly added unit. In this status, touch the [Latest Refresh] button

 Confirm that "Normal" is displayed in the Connecting field for an air-conditioner whose address has been set. (When "NG" remains, wait for a while and touch

the [Latest Refresh] button again.) (When "Normal" is not displayed regardless of retry, check whether address setting has been made correctly.)

After confirm that "Normal" is displayed in the Connecting field, select the address of a unit to be added and touch the [Add] button .

(When there are multiple units to be added, repeat the address setting steps and touch the [Add all] button .

Then, confirm that the + mark is displayed at the left end of the address and touch the [OK] button

. Finally, restart ITC according to the direction given on the screen.

- 4. When the added unit can be monitored on the screen displayed after ITC restart, it can conclude that it has been added (connected) to ITC successfully.
- \* : When deleting control points, read the descriptions under the heading "<u>Operations for</u> <u>Control Point Deletion</u>" on page 20.

# 18. Connect Additional Units to ITC (for Other Equipment)

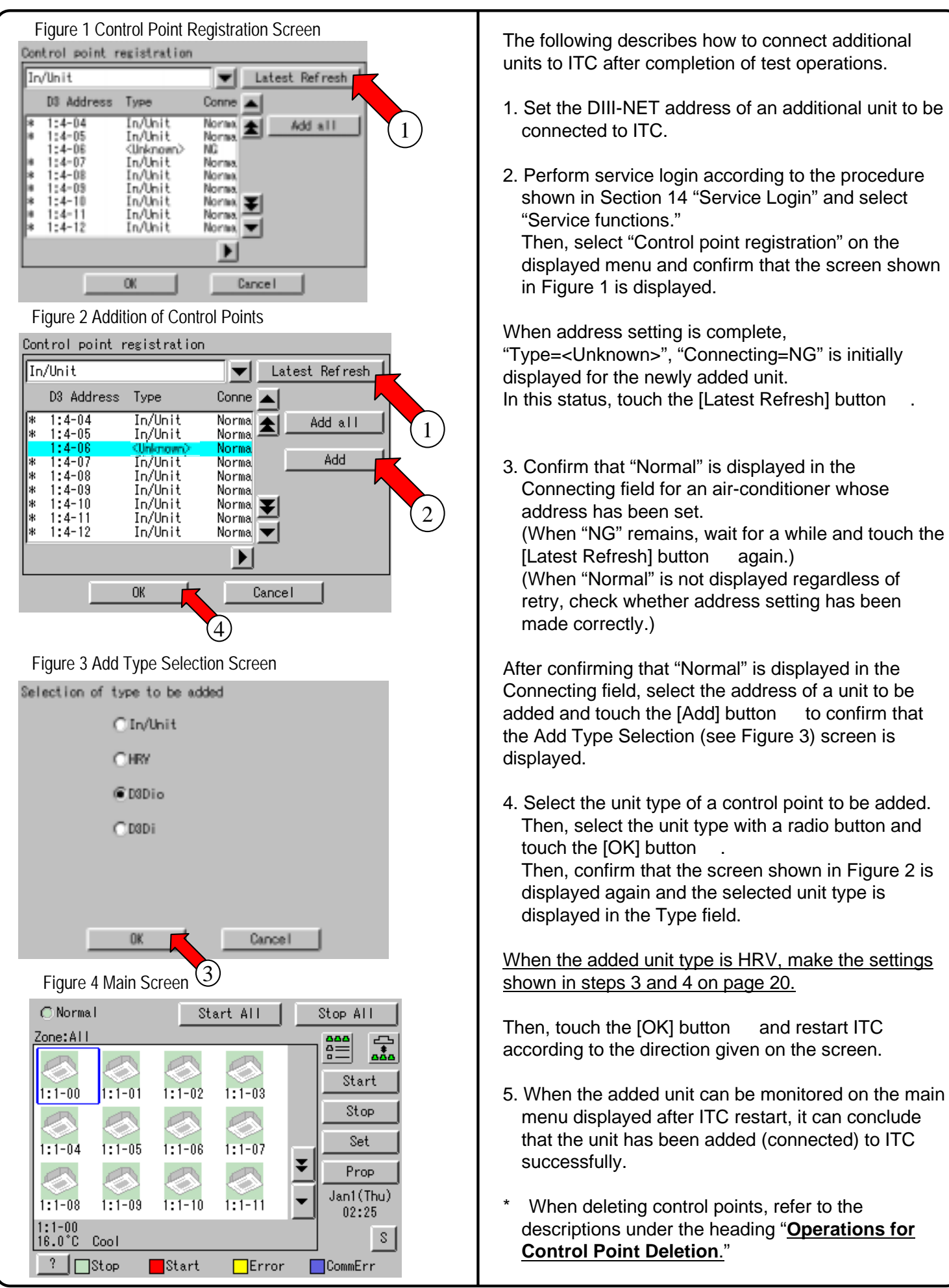